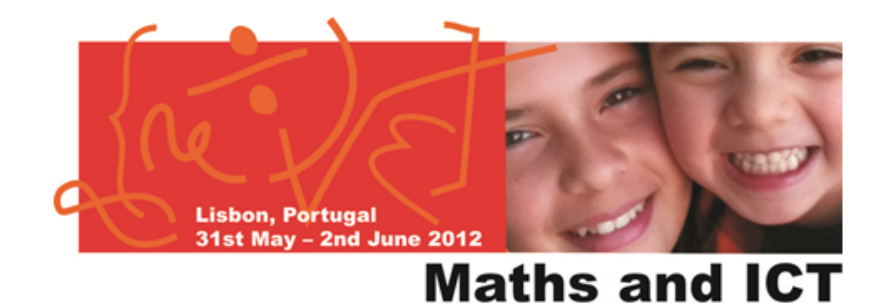

# Inside the eTwinning Teaching Tools A TwinSpace experience

Speaker: Alessandra Ceccherelli, NSS Italy (a.ceccherelli@indire.it) Helper: Lorenzo Mentuccia, NSS Italy

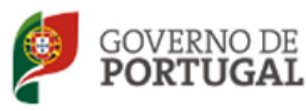

MINISTÉRIO DA EDUCAÇÃO Direção-Geral da Educação

E CIÊNCIA

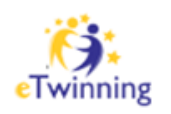

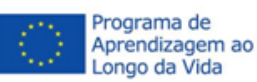

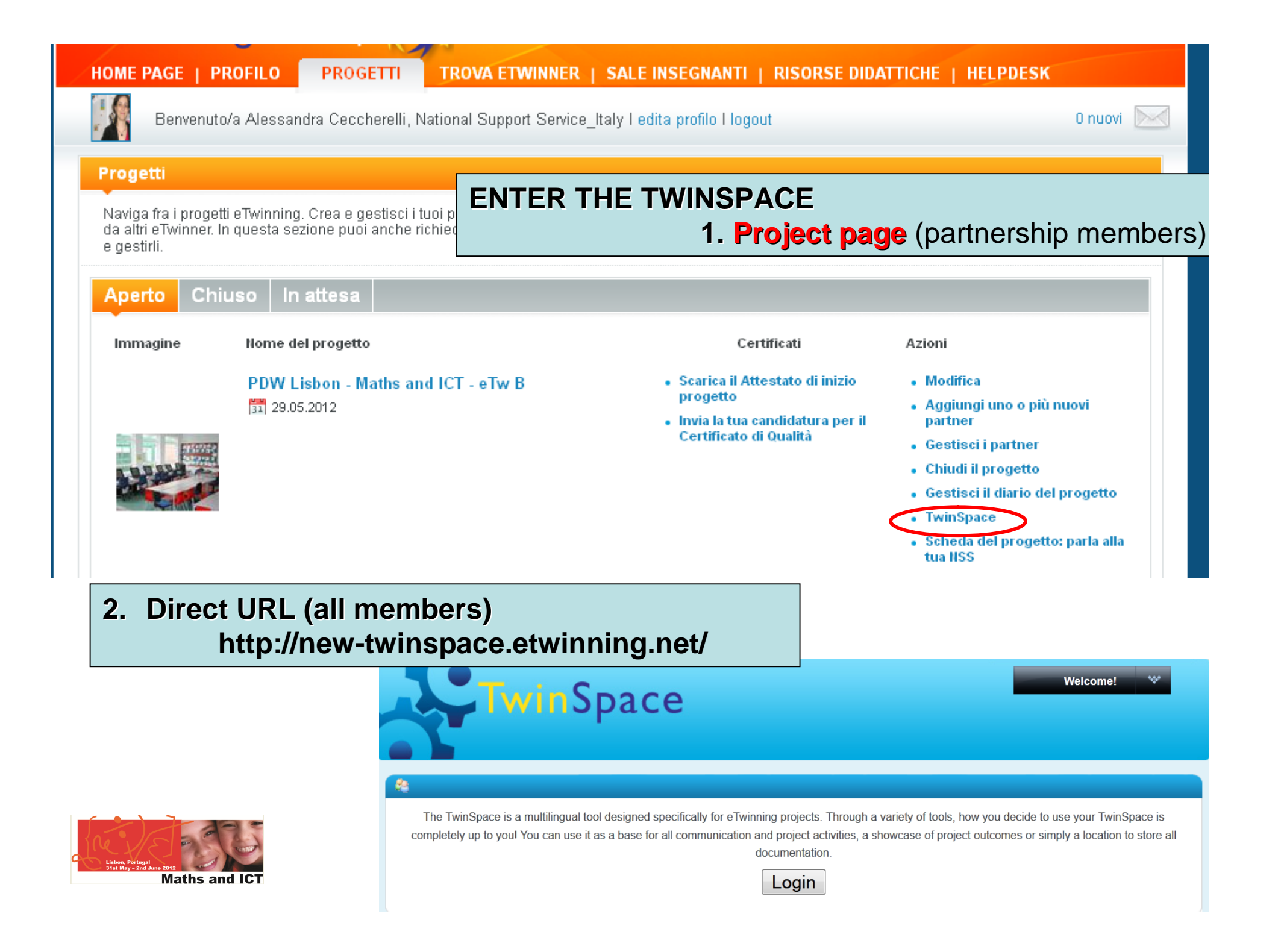

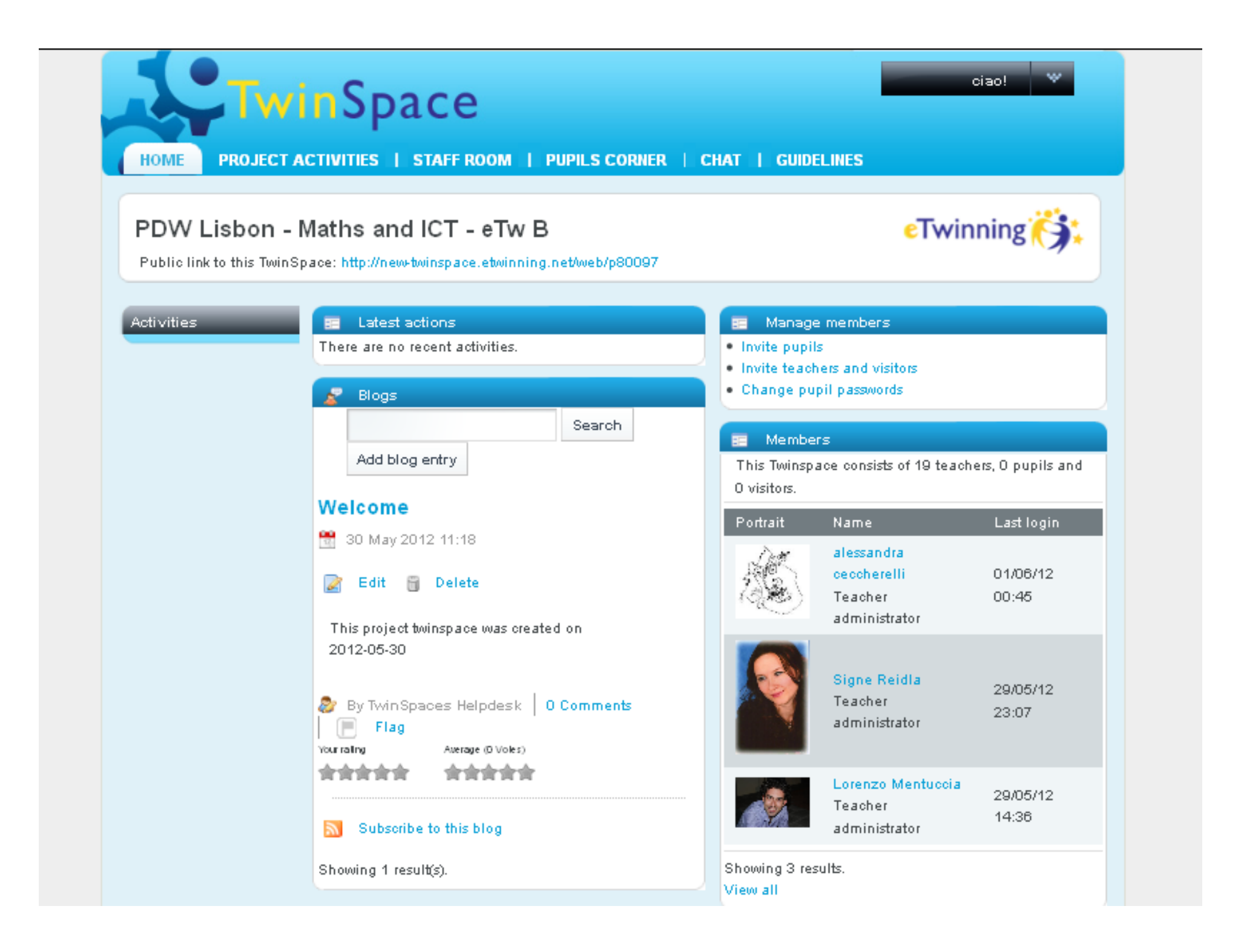

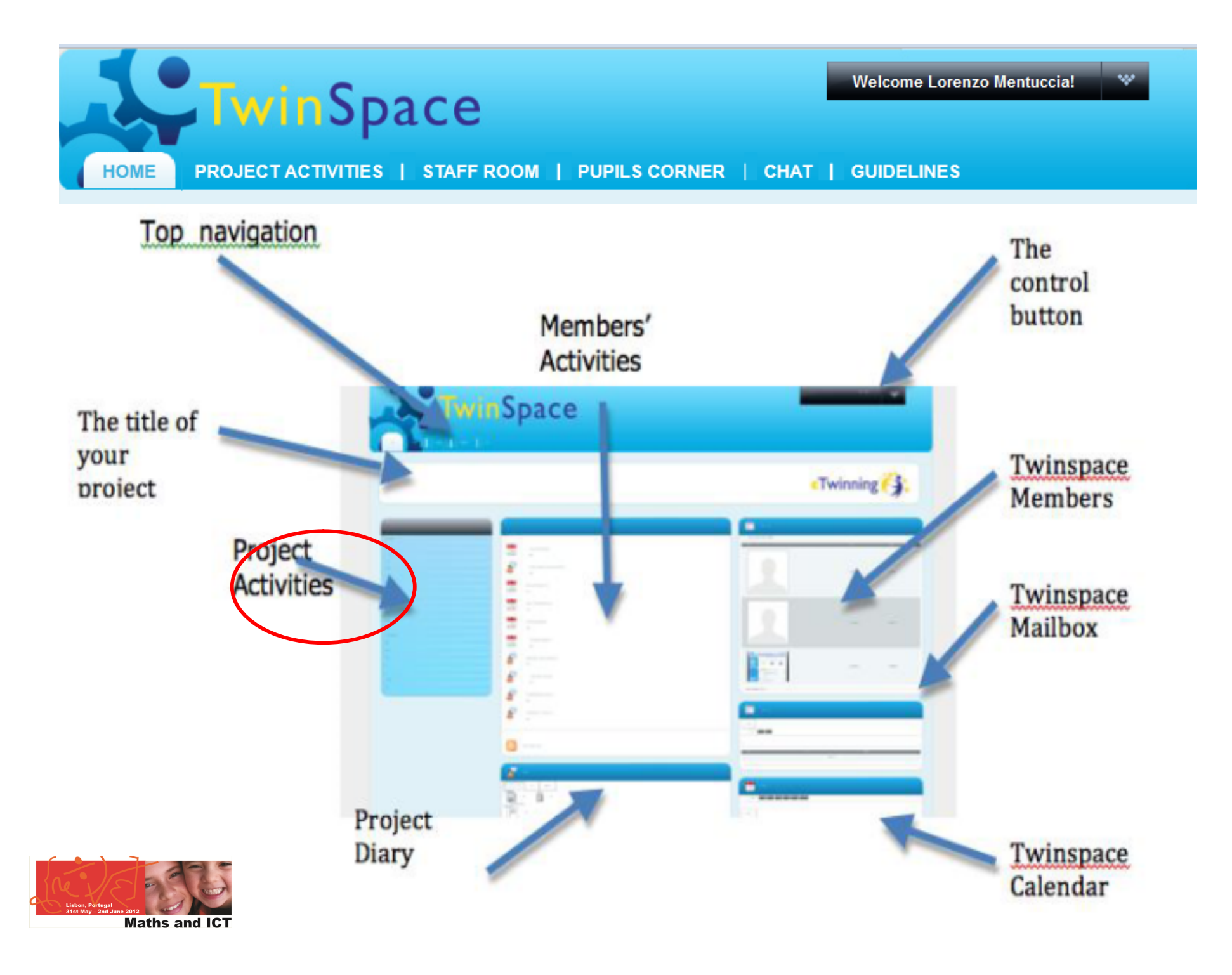

### **ADD AN APPLICATION / 1**

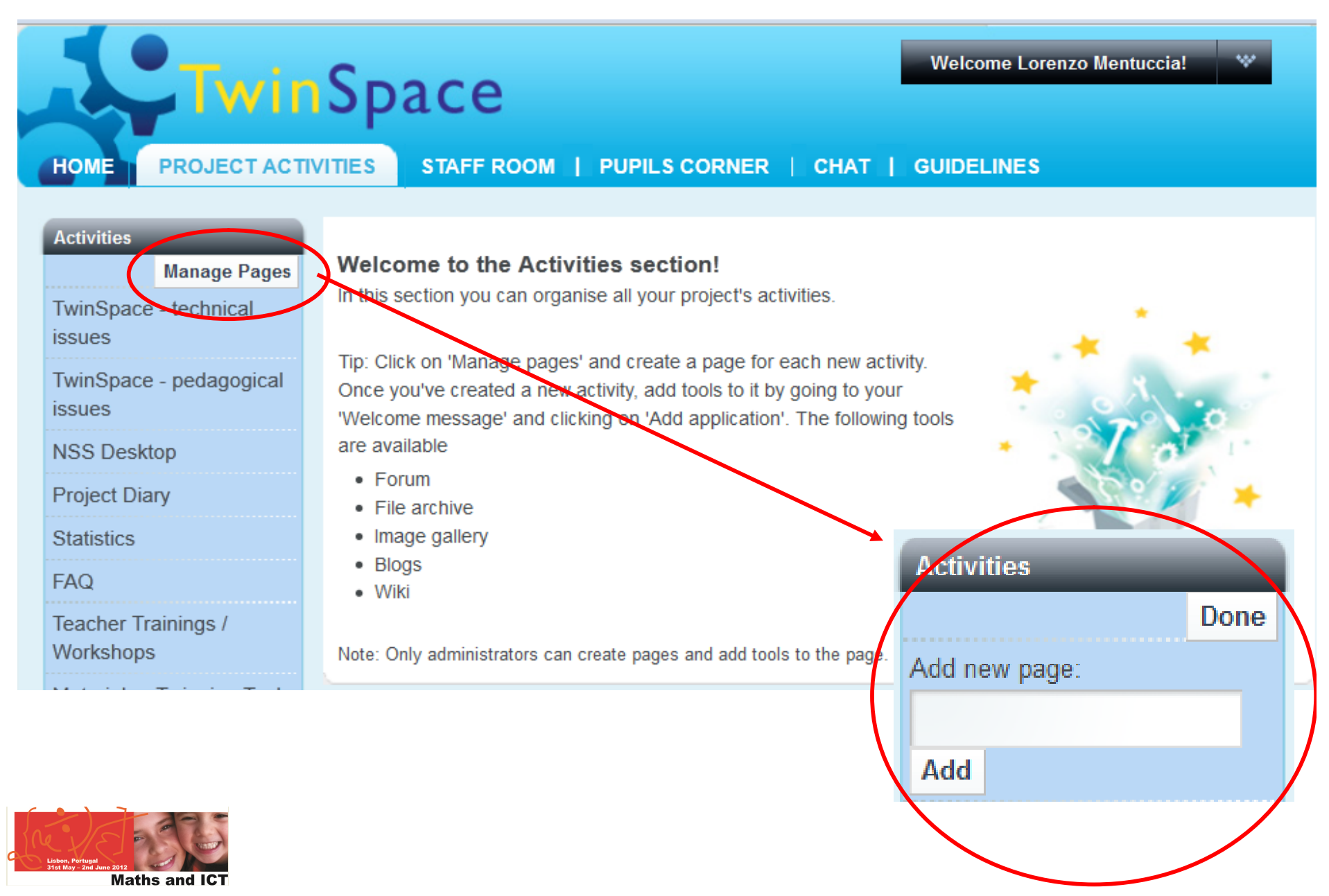

#### ADD AN APPLICATION / 2

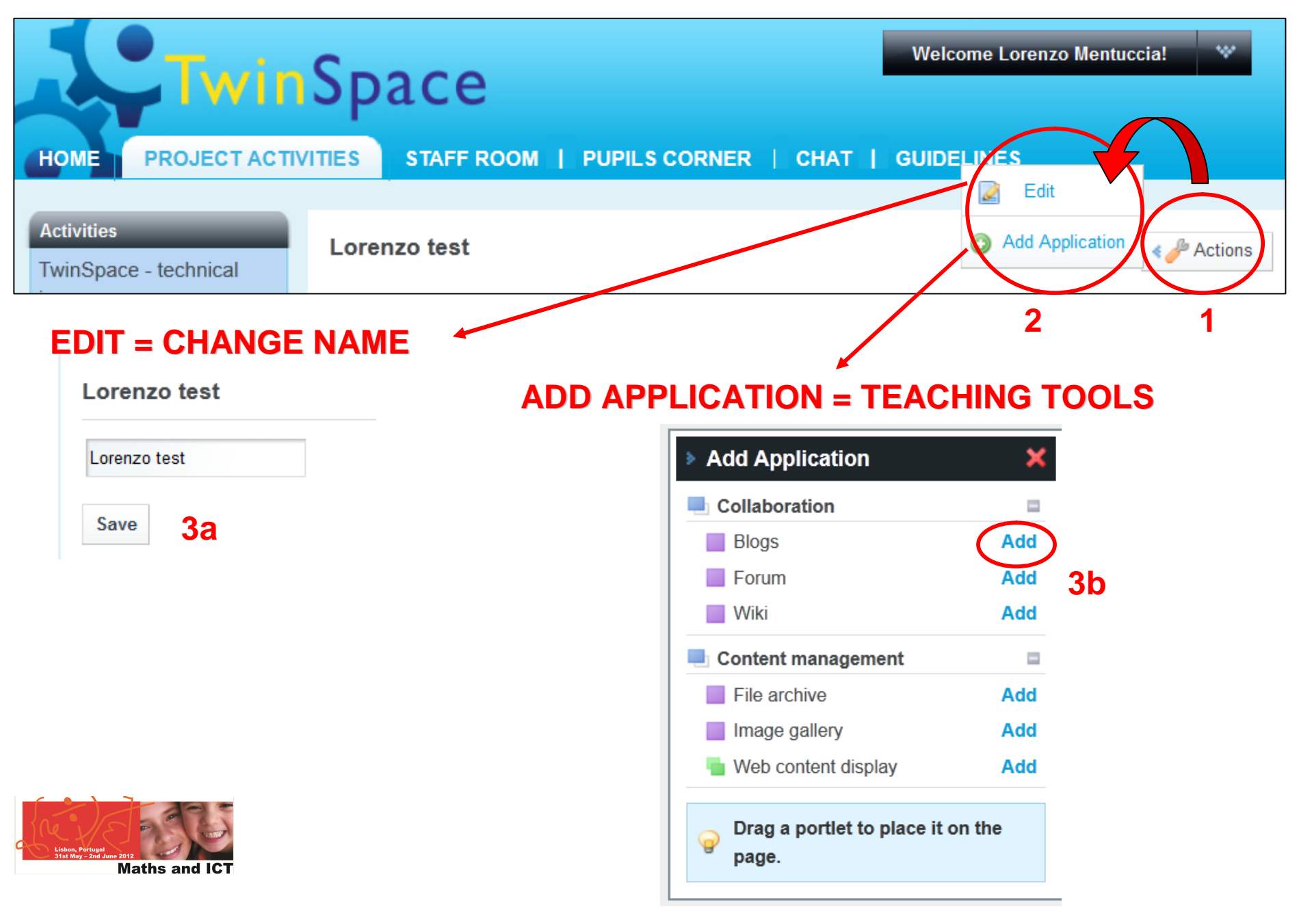

#### BLOG

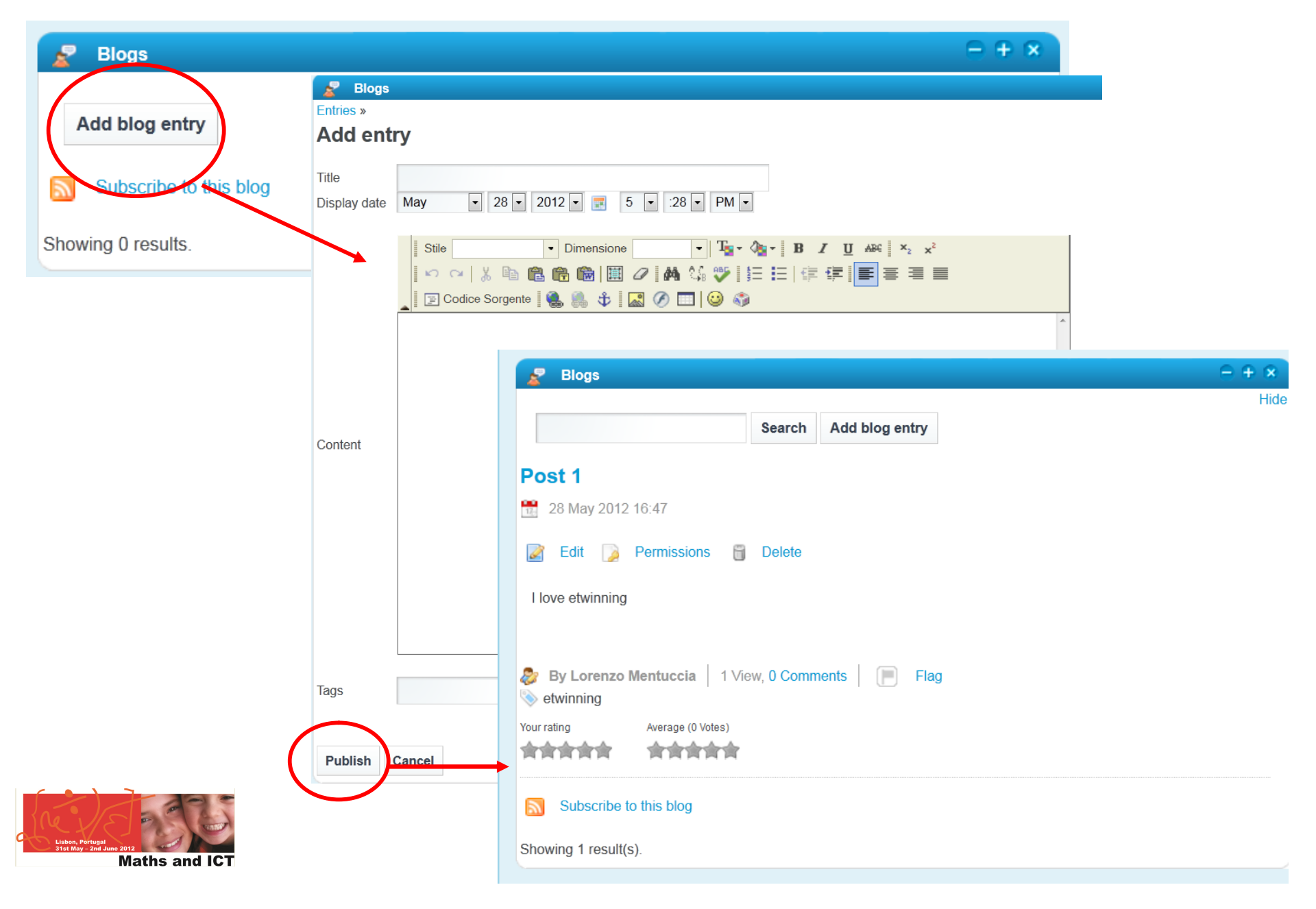

#### **IMAGE FOLDER**

| Folders My images R            | ecent Images                                                                          |                                                                                                    | Hide                                                                                                    |
|--------------------------------|---------------------------------------------------------------------------------------|----------------------------------------------------------------------------------------------------|----------------------------------------------------------------------------------------------------|
| arch                           | Search                                                                                | Folders Add folder                                                                                                    |                                                                                                    |
| Older                          | Number of folders                                                                     | # of Images                                                                                                    |                                                                                                    |
| Image folder<br>Class pictures | 0                                                                                     | 0                                                                                                    | k set of the set of the set of th                                                                                                    |
| 1                              |                                                                                       |                                                                                                    | EDIT = CHANGE NA                                                                                                    |
|                                | Image gallery olders My images Recent Ima                                             | ages                                                                                                    | ¢                                                                                                    |
| Ima                            | age folder                                                                            |                                                                                                    |                                                                                                    |
| Im:<br>Ad                      | age folder<br>d subfolder                                                             | HOME PROJECT ACTIVITIES                                                                                                    | Staff R Save in: Desktop - 30 provide state of the state of the state                                                                                                    |
| Ad<br>Fo<br>Shov               | age folder<br>d subfolder<br>Ider Nu<br>ving 0 results.                               | HOME PROJECT ACTIVITIES                                                                                                    | STAFF R<br>Save in: Desktop<br>Recent Places<br>Desktop<br>Desktop |
| Ad<br>Fo<br>Shov<br>2<br>Shov  | age folder<br>d subfolder<br>Ider Nu<br>wing 0 results.<br>d image<br>wing 0 results. | HOME PROJECT ACTIVITIES  Finder s a limage gallery Folders > limage folder > Add image  For the classic opioador  Use the classic opioador  3 | Staff R       Select file(s) to upload by new-twinspace.etwinning.net         Staff R       Save in:       Desktop         Sozza       Pubblicazi       Postop         Desktop       Desktop       Desktop         Desktop       Desktop       Desktop         Desktop       Desktop       Desktop         Desktop       Desktop       Desktop         Desktop       Desktop       Desktop         Desktop       T4514-441       BART<br>BENVENUT       CABECA         Computer       Collegame       Gewinp alf       erce.jpg         etwinning       a Efwinning       etwinning       etwinning                                                                                                    |

## **CREATE A CONTENT**

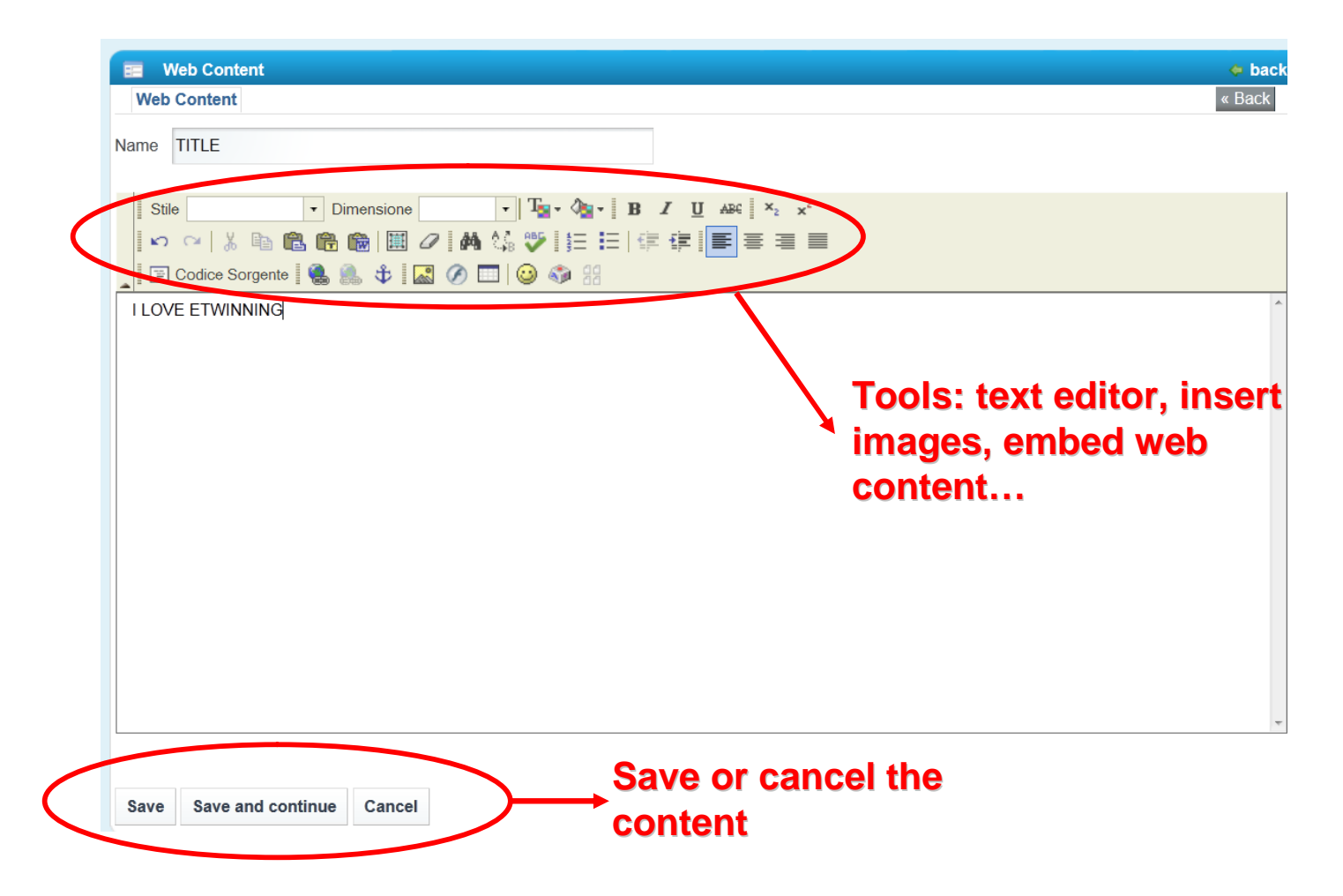

#### ALL THE CONTENTS ARE NOTIFIED ON THE "MEMBERS ACTIVITY" AREA (HOME)

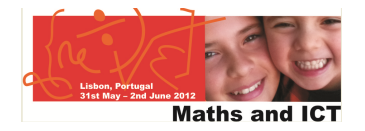

| HOME PROJECT ACTIVITIES STAFF ROOM   PUPILS CORNER   CHAT   GUIDELINES                                                                                                    |
|----------------------------------------------------------------------------------------------------|
| 🗉 Web Content 🗢 back                                                                                                    |
| Web Content & Back                                                                                                    |
| Name Geometry and architecture                                                                                                    |
| Stile       Big       •       Dimensione       •       T <sub>2</sub> • A <sub>2</sub> •       B       I       II       A <sub>2</sub> •         Image: A = 1       A       Image: A <sub>2</sub> •       Image: A <sub>2</sub> •       Image: |
| What geometrical shapes you can find in this picture?         photo source: Wikipedia, Lisbon Cathedral                                                                                                    |
|                                                                                                    |
| Save and continue Cancel                                                                                                    |
| Disclaimer                                                                                                    |

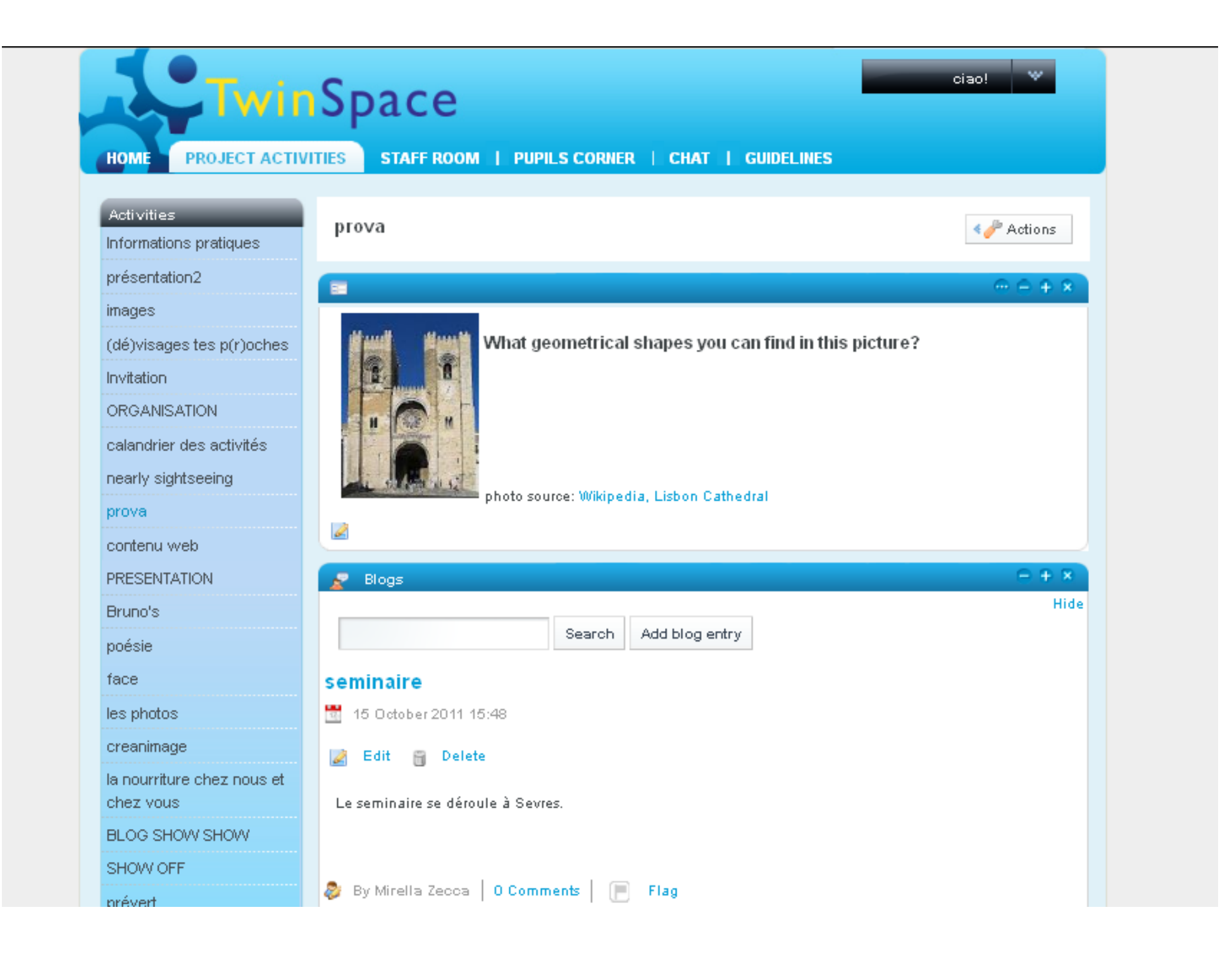

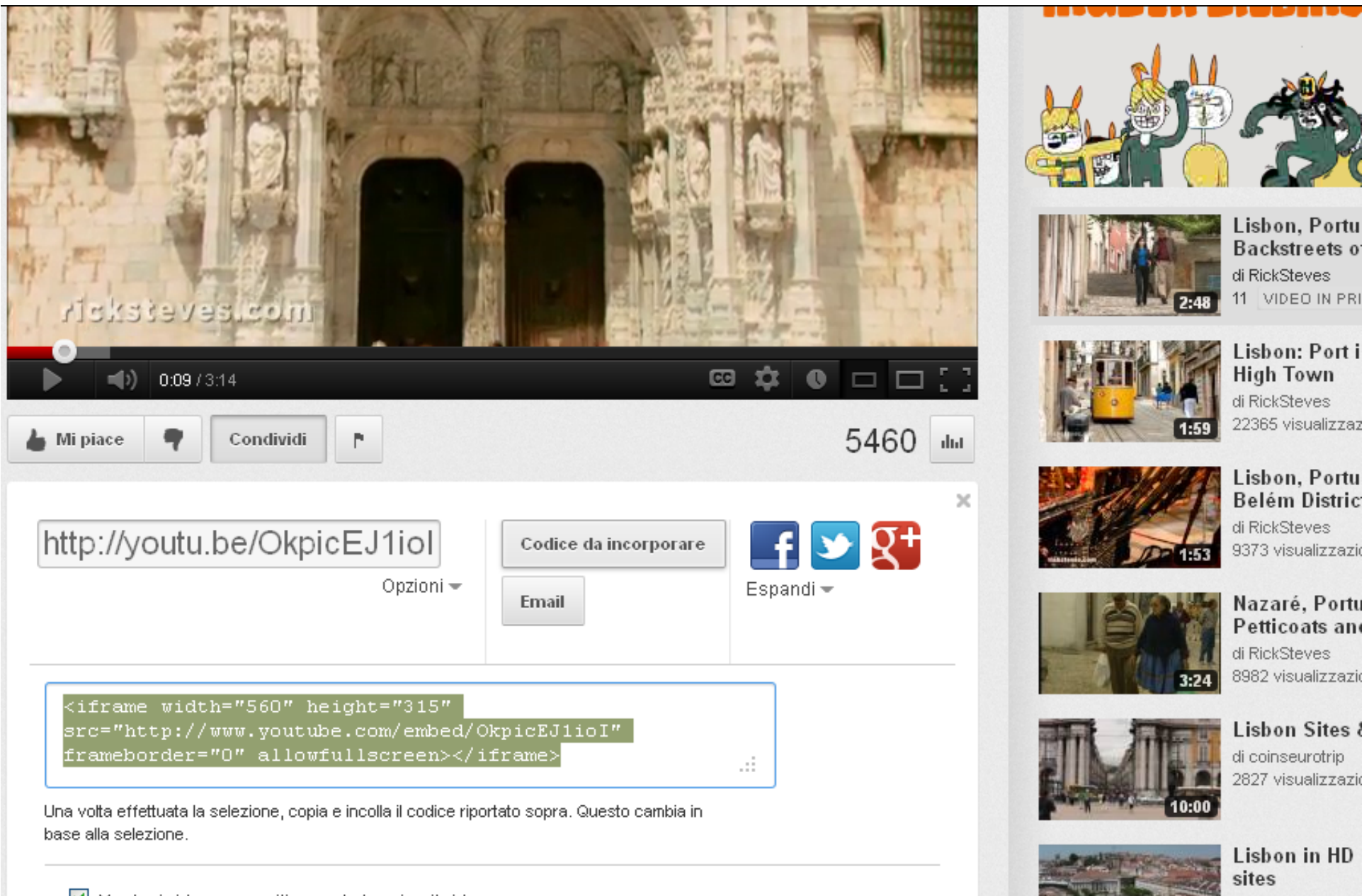

🗹 Mostra i video suggeriti quando termina il video

di TheSTEVEBOY

| bage                                                                                                    | × 🧧 eTwinning Desktop : Projects 🛛 🛛 🗙                                                                                                    | 🚺 TwinSpaces -                                                                                                    | ×                                          | Lisbon, Portugal: The Age o | f Discover × |
|----------------------------------------------------------------------------------------------------|----------------------------------------------------------------------------------------------------|----------------------------------------------------------------------------------------------------|--------------------------------------------|-----------------------------|--------------|
| ispace. <b>etwinni</b>                                                                                                    | ing.net/c/portal/layout?p_l_id=12892582&p_p_id=15&p_p_                                                                                                    | lifecycle=0&p_p_state=maxir                                                                                                    | mized&p_p. 🏠 🔻 C                           | youtube discover lis        | bon          |
| н                                                                                                    | TWINSpace<br>DME PROJECT ACTIVITIES STAFF ROOM   PL                                                                                                    | IPILS CORNER   CHAT                                                                                                    | GUIDELINES                                 | ciao! 🖤                     |              |
|                                                                                                    | Web Content                                                                                                    |                                                                                                    |                                            | 🗢 back                      |              |
| 0                                                                                                    | Your request processed successfully.                                                                                                    |                                                                                                    |                                            |                             |              |
| W                                                                                                    | Veb Content                                                                                                    |                                                                                                    |                                            | « Back                      |              |
| Nam                                                                                                    | ne Geometry and architecture                                                                                                    |                                                                                                    |                                            |                             |              |
| 4<br>1<br>1<br>1                                                                                                    | Stile       ▼       Dimensione       ▼       Tar       Aar         >>       >>       >>       >>       >>       >>       >>       >>       >>       >>       >>       >>       >>       >>       >>       >>       >>       >>       >>       >>       >>       >>       >>       >>       >>       >>       >>       >>       >>       >>       >>       >>       >>       >>       >>       >>       >>       >>       >>       >>       >>       >>       >>       >>       >>       >>       >>       >>       >>       >>       >>       >>       >>       >>       >>       >>       >>       >>       >>       >>       >>       >>       >>       >>       >>       >>       >>       >>       >>       >>       >>       >>       >>       >>       >>       >>       >>       >>       >>       >>       >>       >>       >>       >>       >>       >>       >>       >>       >>       >>       >>       >>       >>       >>       >>       >>       >>       >>       >>       >>       >>       >>       >>       >>       >> </td <td>B I ∐ AAA × × ×<br/>G G G I = = = =</td> <td></td> <td></td> <td></td> | B I ∐ AAA × × ×<br>G G G I = = = =                                                                                                    |                                            |                             |              |
| <p<br>/ i:<br/><p<br><p<br><!--2</td--><td><pre>&gt;&gt;&gt;&gt;&gt;&gt;&gt;&gt;&gt;&gt;&gt;&gt;&gt;&gt;&gt;&gt;&gt;&gt;&gt;&gt;&gt;&gt;&gt;&gt;&gt;&gt;&gt;&gt;&gt;&gt;&gt;&gt;&gt;&gt;&gt;</pre></td><td>"152" align="left" alt="<br/>15eb414£amp;groupId=1578<br/>ind in this picture?<br .<="" td=""/><td>" src="/image<br/>2£amp;t=13385057352<br/>/&gt;</td><td>05" /~/p&gt;</td><td></td></td></p<br></p<br></p<br> | <pre>&gt;&gt;&gt;&gt;&gt;&gt;&gt;&gt;&gt;&gt;&gt;&gt;&gt;&gt;&gt;&gt;&gt;&gt;&gt;&gt;&gt;&gt;&gt;&gt;&gt;&gt;&gt;&gt;&gt;&gt;&gt;&gt;&gt;&gt;&gt;</pre>                                                                                                    | "152" align="left" alt="<br>15eb414£amp;groupId=1578<br>ind in this picture?<br><td>" src="/image<br/>2£amp;t=13385057352<br/>/&gt;</td> <td>05" /~/p&gt;</td> <td></td> | " src="/image<br>2£amp;t=13385057352<br>/> | 05" /~/p>                   |              |
| :<br <p<br><p<br><p<br><p< td=""><td>big&gt;<br/>&gt; <br/>&gt; <br/>&gt; <br/>&gt; </td><td></td><td></td><td></td><td></td></p<></p<br></p<br></p<br>                                                                                                    | big><br>><br>><br>><br>>                                                                                                    |                                                                                                    |                                            |                             |              |
| <p<br>Vi<br/><i< td=""><td>&gt;&gt;photo source: <a 550"="" height="315" href="http://en.wikipedia.org/&lt;br&gt;sit Lisbon virtually!&lt;br&gt;.frame width=" src="http://www.y&lt;/td&gt;&lt;td&gt;'wiki/Lisbon_Cathedral"><br/>youtube.com/embed/OkpicE</a></td><td>Wikipedia, Lisbon C<br/>JlioI" frameborder=</td><td>athedral&gt;/p&gt;</td><td></td></i<></p<br>                                                    | >>photo source: <a 550"="" height="315" href="http://en.wikipedia.org/&lt;br&gt;sit Lisbon virtually!&lt;br&gt;.frame width=" src="http://www.y&lt;/td&gt;&lt;td&gt;'wiki/Lisbon_Cathedral"><br/>youtube.com/embed/OkpicE</a>                                                                                                    | Wikipedia, Lisbon C<br>JlioI" frameborder=                                                                                                    | athedral>/p>                               |                             |              |
| </td <td>iframe&gt;</td> <td></td> <td></td> <td></td> <td></td>                                                                                                    | iframe>                                                                                                    |                                                                                                    |                                            |                             |              |

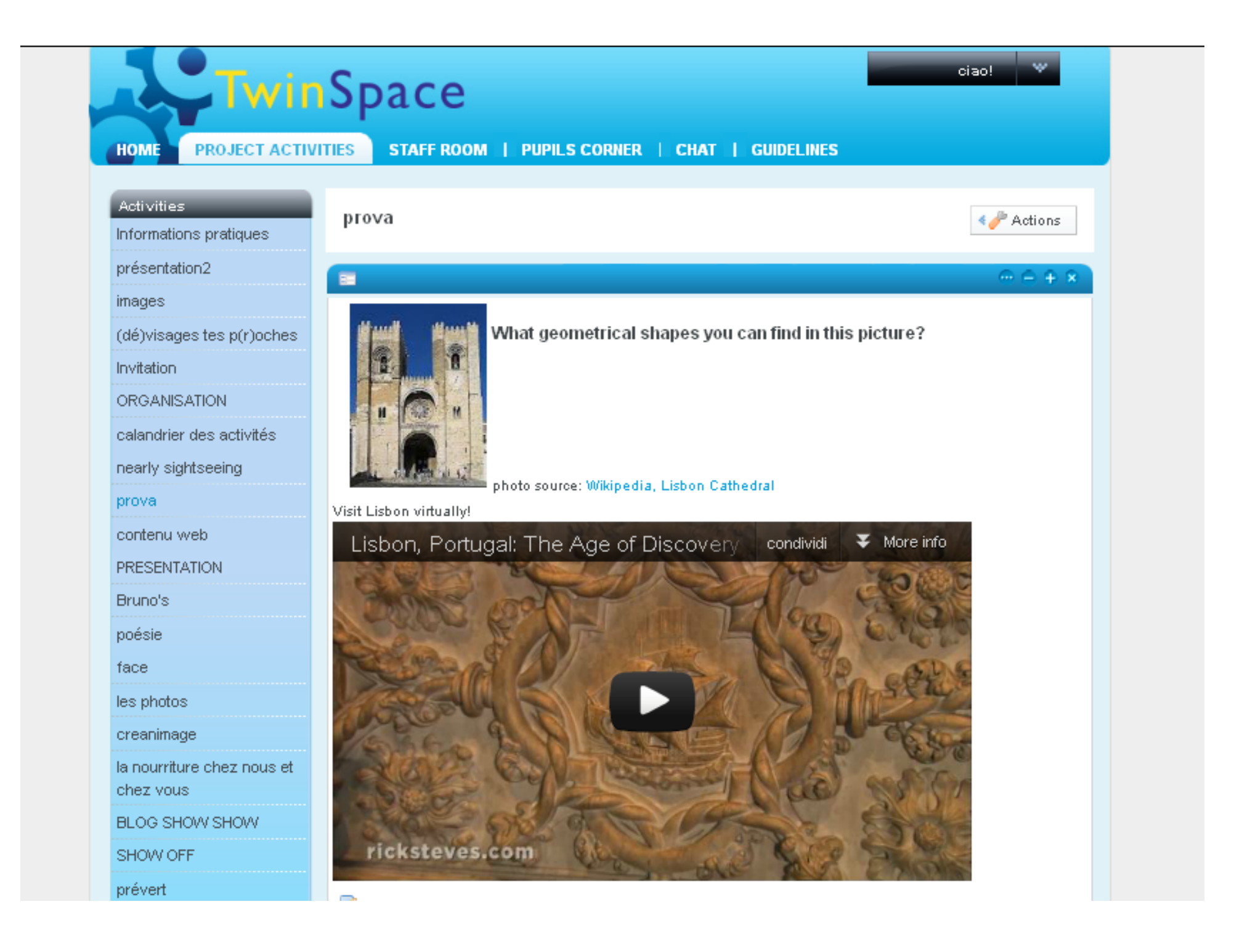

### SHARE YOUR WORK - BUILD THE COLLABORATION SPACE

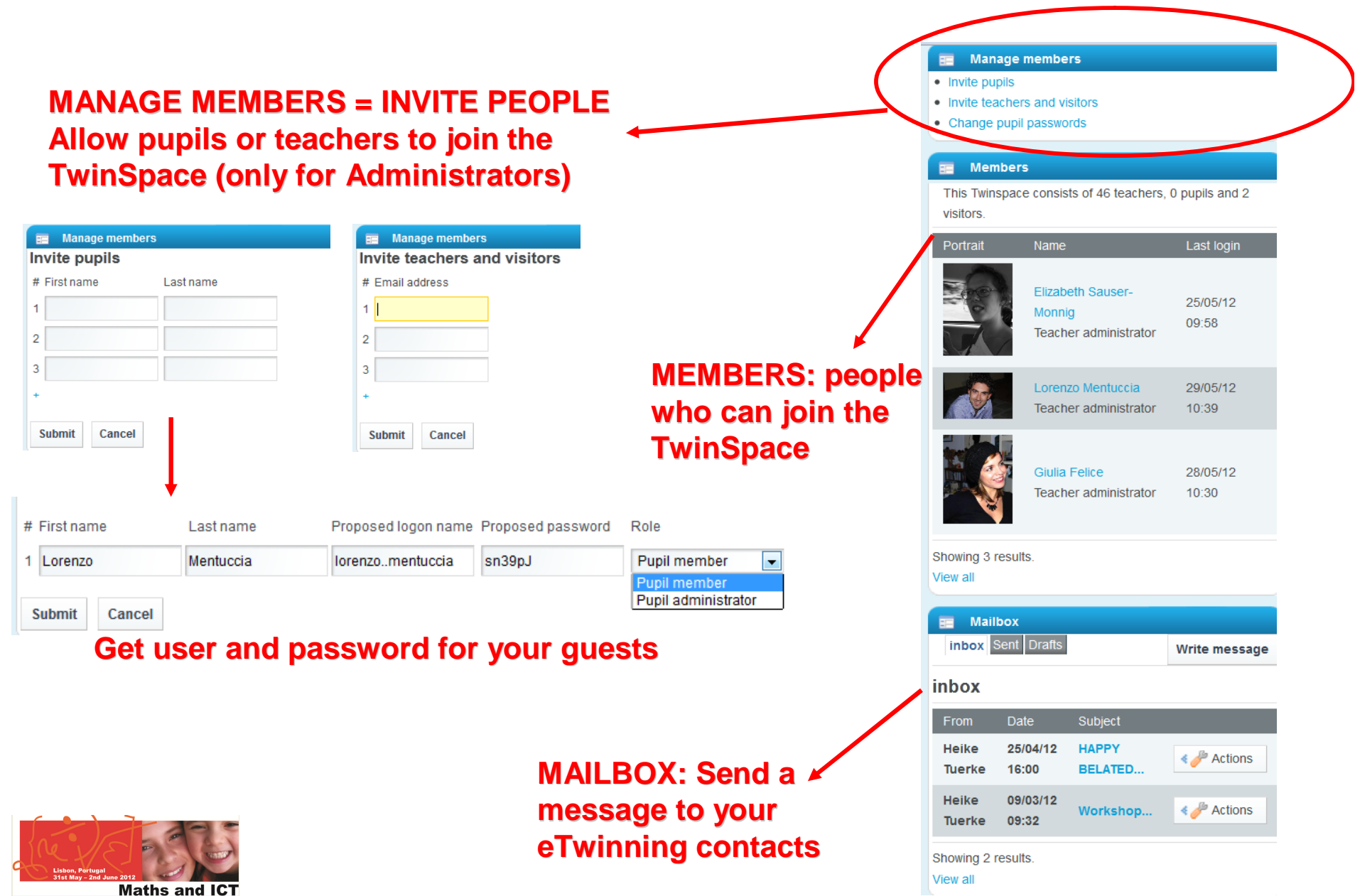

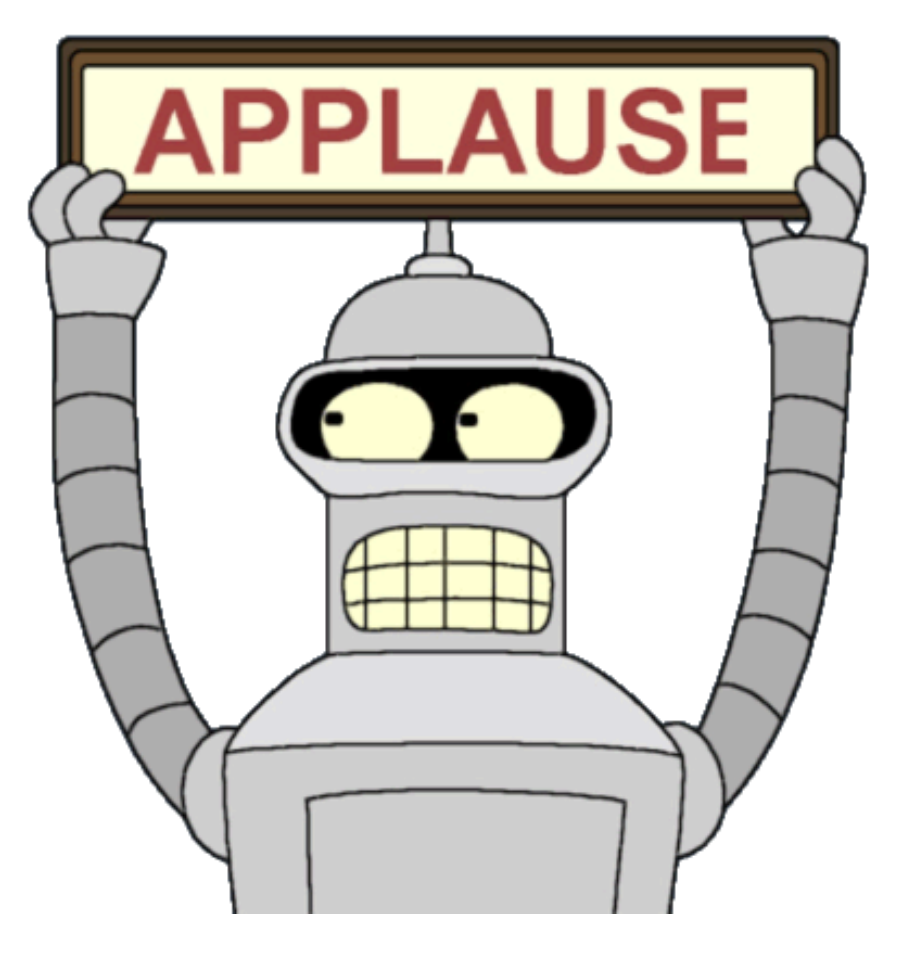

Thank you !!!

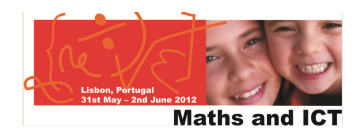